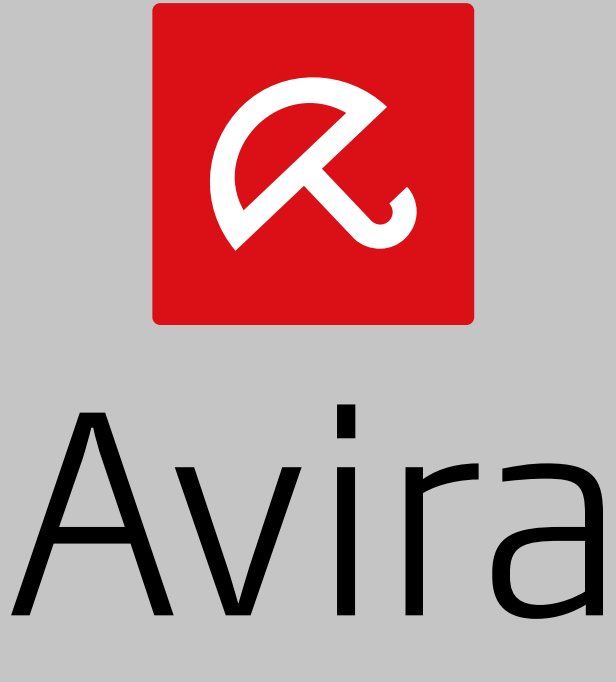

# Antivirus Security

Benutzerhandbuch

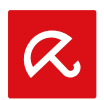

#### Warenzeichen und Copyright

#### Warenzeichen

Windows ist ein registriertes Warenzeichen der Microsoft Corporation in den Vereinigten Staaten und anderen Ländern. Alle anderen Marken- und Produktnamen sind Warenzeichen oder eingetragene Warenzeichen ihrer entsprechenden Besitzer. Geschützte Warenzeichen sind in diesem Handbuch nicht als solche gekennzeichnet. Dies bedeutet jedoch nicht, dass sie frei verwendet werden dürfen.

#### Hinweise zum Copyright

Für Avira Antivirus Security wird Code von Drittanbietern verwendet. Wir bedanken uns bei den Copyright-Inhabern dafür, dass sie uns ihren Code zur Verfügung gestellt haben.

Detaillierte Informationen zum Copyright finden Sie in der Programmhilfe von Avira Antivirus Security unter "Third Party Licenses".

#### Endbenutzer-Lizenzvereinbarung - EULA

http://www.avira.com/de/android-security-license-agreement

#### Datenschutz

http://www.avira.com/de/general-privacy

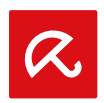

# Inhaltsverzeichnis

| 1. Einle | itung                                                      | 3 |
|----------|------------------------------------------------------------|---|
| 1.1 Sv   | stemanforderungen                                          |   |
| 1.1.1    | Avira Antivirus Security                                   |   |
| 2. Produ | uktinformationen                                           | 4 |
| 2.1 Le   | istungsmerkmale                                            |   |
| 2.1.1    | Funktionen der Avira Android Webkonsole                    |   |
| 2.1.2    | Funktionen der Avira Antivirus Security auf Ihrem Gerät    | 4 |
| 2.1.3    | Die Webkonsole                                             | 5 |
| 3. Insta | llation und Deinstallation                                 | 6 |
| 3.1 Ins  | stallation und Deinstallation von Avira Antivirus Security | 6 |
| 3.1.1    | Download und Installation                                  | 6 |
| 3.1.2    | Deinstallation                                             | 7 |
|          |                                                            |   |

Installation und Deinstallation

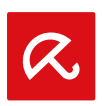

# 1. Einleitung

# 1.1 Systemanforderungen

### 1.1.1 Avira Antivirus Security

Avira Antivirus Security besteht aus zwei Komponenten:

- Die eigentliche App, die auf dem Android-Gerät installiert wird
- Die Avira Android Webkonsole zur Registrierung und Steuerung der Funktionen

#### Systemvoraussetzungen

Betriebssystem:

- Android 2.2 (Froyo)
- Android 2.3.x (Gingerbread)
- Android 4.0.x (Ice Cream Sandwich)
- Android 4.1.x (Jelly Bean)
- Android 4.2.x (Jelly Bean)

#### Arbeitsspeicher:

• 1.72 MB freier interner Arbeitsspeicher.

Browser:

- Mozilla Firefox
- Google Chrome
- Opera
- Internet Explorer IE7 oder höher.

#### Hinweis

Bitte beachten Sie, dass Java installiert und JavaScript aktiviert sein muss und eine funktionierende Internetverbindung erforderlich ist.

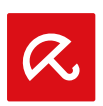

# 2. Produktinformationen

# 2.1 Leistungsmerkmale

Für den Fall, dass Sie Ihr Gerät nicht finden können, bietet Avira Antivirus Security verschiedene Funktionen zum Schutz Ihrer personenbezogenen Daten.

### 2.1.1 Funktionen der Avira Android Webkonsole

#### Signalruf-Fernauslöser

Sie lösen auf dem Gerät einen 20-sekündigen Alarm aus.

#### Positionsfernbestimmung

Sie aktivieren einen Positionsbefehl, der die Positionsparameter des Geräts ermittelt.

#### Fernsperrung

Sie können das Gerät sofort mit einer vierstelligen PIN sperren.

#### Fernlöschung

Sie können Daten von der SIM-Karte oder internen und externen Speicherkarten entfernen. Über die Webkonsole können Sie das Gerät zudem auf die Werkseinstellung zurücksetzen.

#### **Hinweis**

Zum Auslösen des Befehls **Zurücksetzen auf Werkseinstellung**, um bei Verlust oder Diebstahl des Geräts alle Daten zu löschen, müssen Sie während des Setups die Option **Geräteadministrator** aktivieren.

#### 2.1.2 Funktionen der Avira Antivirus Security auf Ihrem Gerät

Die Funktion der Blockierliste in Avira Antivirus Security ermöglicht es Ihnen, unerwünschte Anrufe und SMS fern zu halten. Die neue Antivirus Funktionalität schützt Ihr Gerät vor schädlichen Apps.

#### Blockierliste

Sie können in die Blockierliste Kontakte aus Ihrer Anruferliste, Ihrer Nachrichtenliste oder aus Ihren Kontakten hinzufügen, oder Sie erstellen manuell einen Kontakt, den Sie blockieren möchten.

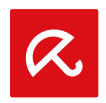

#### Virenschutz

Wenn Sie eine neue App auf Ihr Android-Gerät herunterladen, prüft die Antivirus Funktion diese App automatisch auf Malware und Viren, sodass Ihr Smartphone oder Tablet-PC sowohl vor Infektionen als auch vor betrügerischen Gebühren geschützt ist. Automatische Updates der Virendefinitionsdateien schützen Sie vor den neuesten Bedrohungen.

### 2.1.3 Die Webkonsole

Die Avira-Webkonsole ist eine browserbasierte Anwendung zur Steuerung der Sicherheitsfunktionen für Ihr Gerät. Melden Sie sich bei **my.avira.com** an, um mithilfe der Startübersicht der Webkonsole Ihr Konto zu verwalten und Fernfunktionen, wie **Gerät suchen**, **Sperren**, **Signalruf auslösen** oder **Löschen**, auszulösen.

Die Avira Webkonsole umfasst eine Titelleiste, eine Seitenleiste und den Hauptbildschirm mit mehreren Registerkarten. In der Titelleiste werden Ihre Zugangsdaten sowie Links zum Support-Bereich und zur Kontoverwaltung angezeigt. In der Seitenleiste sind die registrierten Geräte aufgeführt. Im Hauptbildschirm der Webkonsole finden Sie alle Sicherheitsfunktionen der App, sowie Informationen zur Funktion der **Blockierliste** auf Ihrem Gerät.

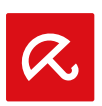

# 3. Installation und Deinstallation

# 3.1 Installation und Deinstallation von Avira Antivirus Security

## 3.1.1 Download und Installation

Laden Sie die Avira Antivirus Security App direkt von Google Play auf Ihr Gerät herunter, und installieren Sie die App.

- ODER -
- Geben Sie folgenden Link in den Browser Ihres Android-Geräts ein:

Android Smartphone: www.avira.com/android-phone/download-at

Android Tablet-PC: www.avira.com/android-tablet/download-at

- Nach erfolgreicher Installation werden Ihnen die Funktionalitäten der App vorgestellt. Sie können diese Einführung überspringen. Danach werden Sie aufgefordert, ein Konto zu erstellen oder sich mit Ihrem bestehenden Konto zu registrieren. Dazu können Sie Ihr Google-Konto oder eine Email-Adresse eines anderen Anbieters verwenden.
- Geben SIe Ihre Email-Adresse in das entsprechende Feld ein.
- Geben SIe Ihr Passwort in das entsprechende Feld ein.
- Bestätigen Sie Ihr Passwort, indem Sie es erneut eingeben.
- Als neuer Anwender von Avira Antivirus Security tippen Sie Konto erstellen, um fortzufahren.
- Tippen Sie Anmelden, wenn Sie bereits ein Konto haben
  - → Indem Sie Konto erstellen tippen, stimmen Sie den Nutzungsbedingungen und der Endbenutzer-Lizenzvereinbarung (EULA) zu.

Für die Registrierung benötigen Sie eine stabile Internetverbindung.

#### Hinweis

Wenn Sie die Anwendung bereits auf Ihrem Gerät installiert haben, vergewissern Sie sich, dass die App mit der neuesten Version aus Google Play aktualisiert wurde. Um Ihre Lizenzinformation zu aktualisieren, öffnen Sie die Avira Android Webkonsole und klicken Sie **Aktualisieren**.

 Die Avira Android Webkonsole ermöglicht Ihnen nun die Fernkontrolle Ihrer Geräte.

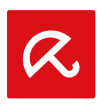

### 3.1.2 Deinstallation

Um Avira Antivirus Security zu deinstallieren, müssen Sie zwei Schritte durchführen. Sie müssen die App von Ihrem Gerät und das Gerät aus Ihrem Konto der Avira Android Webkonsole löschen.

#### Hinweis

Bitte vergewissern Sie sich, dass Sie die Funktion **Geräteadministrator** auf Ihrem Gerät vor einer Deinstallation von Avira Antivirus Security deaktiviert haben.

Wenn Sie Avira Antivirus Security deinstallieren möchten, können Sie den Deinstallationsassistenten der App selbst verwenden oder den Anwendungs-Manager Ihres Geräts.

Wenn Sie den Deinstallationsassistenten der App verwenden, navigieren Sie von der **Hilfe** Schaltfläche zur Schaltfläche **Deinstallation durchführen**.

- Tippen Sie Hilfe > Deinstallation durchführen > Zur Deinstallation.
  - → Die Statusinformation über Ihren Geräteadministrator öffnet sich.
- Wenn erforderlich, tippen Sie Geräteadministrator, um die Funktion zu deaktivieren.
- Tippen Sie Weiter, um mit dem Deinstallationsprozess fortzufahren.
  - → Der Bildschirm Deinstallationsumfrage öffnet sich.
- Bitte wählen Sie alle Antworten aus, die auf Sie zutreffen.
- Detaillierte Anmerkungen können Sie in das Kommentarfeld schreiben.
- Tippen Sie Weiter, um mit der Deinstallation fortzufahren.
- Tippen Sie **OK**, um den Deinstallationsprozess abzuschließen.

Wenn Sie die App über die Anwendungsverwaltung Ihres Geräts deinstallieren möchten, navigieren Sie auf Ihrem Gerät von der Schaltfläche **Einstellungen** zur Funktion **Anwendungsmanager**.

- Berühren Sie die Avira Antivirus Security App und wählen Sie **Deinstallieren**.
- Bestätigen Sie die Deinstallation.

Außerdem müssen Sie das Gerät aus dem Avira Antivirus Security Konto der Webkonsole löschen.

- Öffnen Sie die Avira Webkonsole über my.avira.com.
- Wählen Sie in der Rubrik Alle Ihre Geräte das Gerät, von dem Sie Avira Antivirus Security löschen möchten.

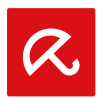

- Klicken Sie Bearbeiten.
- Klicken Sie **Gerät löschen**, um das Gerät aus Ihrem Konto zu entfernen.

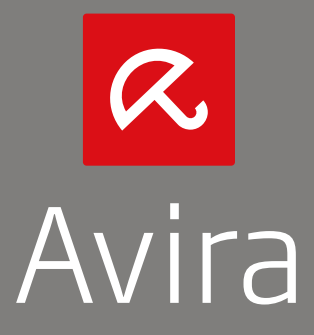

© 2014 Avira Operations GmbH & Co. KG Alle Rechte vorbehalten Irrtümer und technische Änderungen vorbehalten

Avira Operations GmbH & Co. KG Kaplaneiweg 1 | 88069 Tettnang | Germany | www.avira.com

Den Avira Kundenservice mit Informationen zu Ihren Support-Optionen finden Sie im Internet: www.avira.com/de/support